# Myślenie komputacyjne.

- 1. Określenie problemu
- 2. Określenie modeli i pojęć
- 3. Znalezienie rozwiązania
- 4. Zaprogramowanie i testowanie rozwiązania

## Klimat.

## 1. Określenie problemu.

Czy w Krakowie pojawiły się w ciągu ostatnich 22 lat zauważalne zmiany średnich temperatur w poszczególnych miesiącach i latach. Czy klimat się ociepla?

Szukamy danych w Internecie. Problem zostanie przedstawiony w postaci wykresu /-ów i linii trendu.

#### 2. Określenie modeli i pojęć

W modelu uwzględnimy wartości średnich temperatur w każdym z 12 miesięcy w latach 2000-2021.

#### Pojęcia:

Średnia temperatura miesięczna - średnia temp. powietrza w danym miesiącu

Średnia temperatura roczna - średnia temp. powietrza w danym roku

3. Znalezienie rozwiązania

Tabela z danymi, odpowiedni wykres poddany analizie.

4. Zaprogramowanie i testowanie rozwiązania

Wprowadzenie danych do tabeli, użycie funkcji ŚREDNIA

## Ćwiczenie 1. (wyszukiwanie danych, Średnia())

- 1. Znajdź w Internecie dane dla Krakowa z ostatnich 22 lat (np. <u>https://www.weatheronline.pl</u>) (<u>https://www.weatheronline.pl/weather/maps/city?LANG=pl&PLZ= &PLZN= &WMO=12566&CONT=plpl&R=0&LEVEL=162&REGION=0001&LAND=PLK&MOD=tab&ART=TEM&NOREGION=0)</u>
- 2. Utwórz, sformatuj i uzupełnij tabelę (tutaj) jak poniżej (dopisz dane 2022).

|    | Α    | В                                                                          | с              | D     | E    | F    | G    | н    | 1.1  | J    | K    | L    | м    | N           |
|----|------|----------------------------------------------------------------------------|----------------|-------|------|------|------|------|------|------|------|------|------|-------------|
| 1  |      | ŚREDNIE TEMPERATURY MIESIĘCZNE I ROCZNE OD 2000 DO 2021 ROKU - DLA KRAKOWA |                |       |      |      |      |      |      |      |      |      |      |             |
| 2  | Pok  |                                                                            | Średnia roczna |       |      |      |      |      |      |      |      |      |      |             |
| 3  | NOK  | 1.1                                                                        | 11             | - 111 | IV   | V    | VI   | VII  | VIII | IX   | х    | XI   | XII  | temperatura |
| 4  | 2000 | 0,5                                                                        | 5,0            | 8,1   | 18,2 | 21,1 | 21,6 | 22,4 | 23,2 | 16,9 | 17,5 | 11,3 | 3,7  | 14,1        |
| 5  | 2001 | 1,4                                                                        | 4,5            | 7,4   | 13,2 | 20,9 | 19,2 | 25,2 | 24,4 | 16,4 | 17,0 | 4,5  | -1,5 | 12,7        |
| 6  | 2002 | 0,6                                                                        | 8,3            | 10,7  | 14,2 | 23,2 | 23,1 | 25,4 | 25,6 | 19,1 | 10,9 | 9,0  | -2,9 | 13,9        |
| 7  | 2003 | 0,3                                                                        | -1,5           | 7,1   | 12,9 | 22,0 | 24,7 | 24,5 | 25,9 | 20,4 | 9,1  | 8,3  | 2,9  | 13,1        |
| 8  | 2004 | -2,1                                                                       | 3,3            | 7,4   | 14,3 | 17,4 | 20,9 | 23,2 | 24,0 | 18,8 | 15,5 | 6,8  | 3,5  | 12,8        |
| 9  | 2005 | 2,9                                                                        | -0,6           | 5,5   | 14,9 | 19,3 | 21,5 | 24,7 | 22,1 | 21,0 | 14,4 | 6,1  | 1,2  | 12,8        |
| 10 | 2006 | -4,5                                                                       | -0,3           | 3,9   | 15,0 | 19,3 | 22,9 | 28,9 | 22,7 | 22,6 | 17,7 | 9,6  | 6,5  | 13,7        |
| 11 | 2007 | 6,1                                                                        | 4,4            | 11,1  | 16,0 | 21,6 | 24,7 | 25,7 | 25,1 | 18,4 | 12,3 | 3,7  | 1,5  | 14,2        |
| 12 | 2008 | 4,6                                                                        | 6,4            | 9,0   | 14,8 | 19,4 | 25,3 | 24,7 | 24,7 | 17,6 | 15,3 | 8,6  | 3,7  | 14,5        |
| 13 | 2009 | -0,4                                                                       | 1,5            | 6,5   | 18,9 | 19,8 | 20,7 | 25,8 | 24,7 | 21,1 | 11,0 | 10,1 | 1,2  | 13,4        |
| 14 | 2010 | -4,6                                                                       | 1,5            | 8,1   | 14,2 | 16,5 | 22,0 | 25,8 | 23,9 | 16,7 | 11,1 | 9,8  | -2,8 | 11,9        |
| 15 | 2011 | 1,8                                                                        | 0,7            | 9,4   | 16,5 | 19,5 | 24,0 | 22,2 | 25,0 | 21,7 | 13,4 | 7,2  | 4,7  | 13,8        |
| 16 | 2012 | 1,0                                                                        | -3,3           | 10,1  | 15,7 | 20,0 | 23,2 | 26,2 | 24,9 | 20,8 | 13,7 | 8,8  | 0,3  | 13,5        |
| 17 | 2013 | -0,6                                                                       | 1,6            | 2,3   | 14,3 | 19,1 | 22,2 | 25,2 | 25,5 | 17,0 | 16,2 | 8,3  | 5,4  | 13,0        |
| 18 | 2014 | 1,4                                                                        | 7,8            | 11,9  | 16,0 | 19,2 | 21,8 | 26,5 | 22,9 | 20,5 | 14,5 | 9,3  | 3,4  | 14,6        |
| 19 | 2015 | 1,2                                                                        | 0,9            | 5,0   | 9,0  | 13,2 | 17,5 | 20,9 | 21,8 | 15,5 | 8,2  | 5,8  | 4,4  | 10,3        |
| 20 | 2016 | -2,1                                                                       | 4,3            | 4,9   | 9,2  | 14,3 | 18,6 | 19,6 | 18,1 | 15,9 | 8,2  | 3,8  | 0,4  | 9,6         |
| 21 | 2017 | -5,3                                                                       | 0,4            | 6,3   | 7,7  | 13,8 | 18,7 | 19,1 | 20,1 | 13,9 | 10,0 | 4,4  | 1,8  | 9,2         |
| 22 | 2018 | 1,2                                                                        | -2,7           | 0,8   | 13,6 | 17,0 | 18,9 | 20,2 | 20,8 | 16,0 | 11,0 | 5,1  | 1,3  | 10,3        |
| 23 | 2019 | -1,6                                                                       | 3,7            | 6,8   | 10,0 | 12,6 | 22,1 | 19,4 | 20,7 | 15,0 | 11,3 | 6,3  | 3,0  | 10,8        |
| 24 | 2020 | 1,3                                                                        | 4,2            | 5,1   | 9,1  | 11,2 | 18,6 | 19,1 | 20,6 | 15,5 | 10,8 | 5,1  | 1,2  | 10,2        |
| 25 | 2021 | -0,9                                                                       | -0,6           | 3,7   | 6,3  | 12,8 | 19,3 | 21,6 | 17,8 | 14,8 | 9,6  | 5,4  | -0,1 | 9,1         |
| 26 | 2022 |                                                                            |                |       |      |      |      |      |      |      |      |      |      |             |

- 3. Oblicz średnie roczne temperatury dla wszystkich lat.
- 4. Zapisz w swoim pliku arkusz pod nazwą Temperatury

# Ćwiczenie 2. (wykresy liniowe – tworzenie, edycja, linia trendu, max(), min(), max.k())

1. Aby móc zobrazować i przeanalizować tendencje zmian temperatury przygotuj:

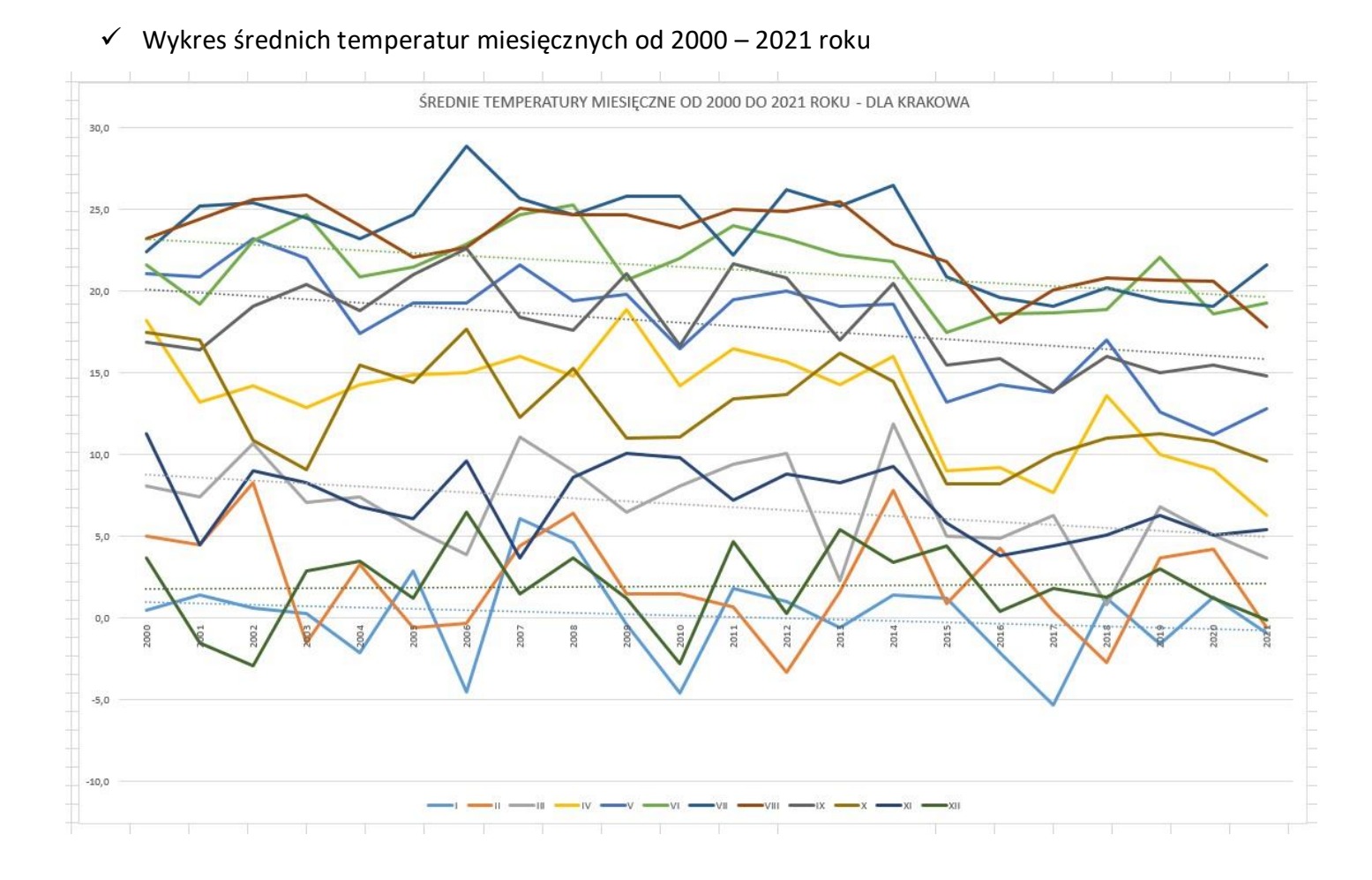

✓ Wykres średnich temperatur rocznych od 2000 – 2021 roku

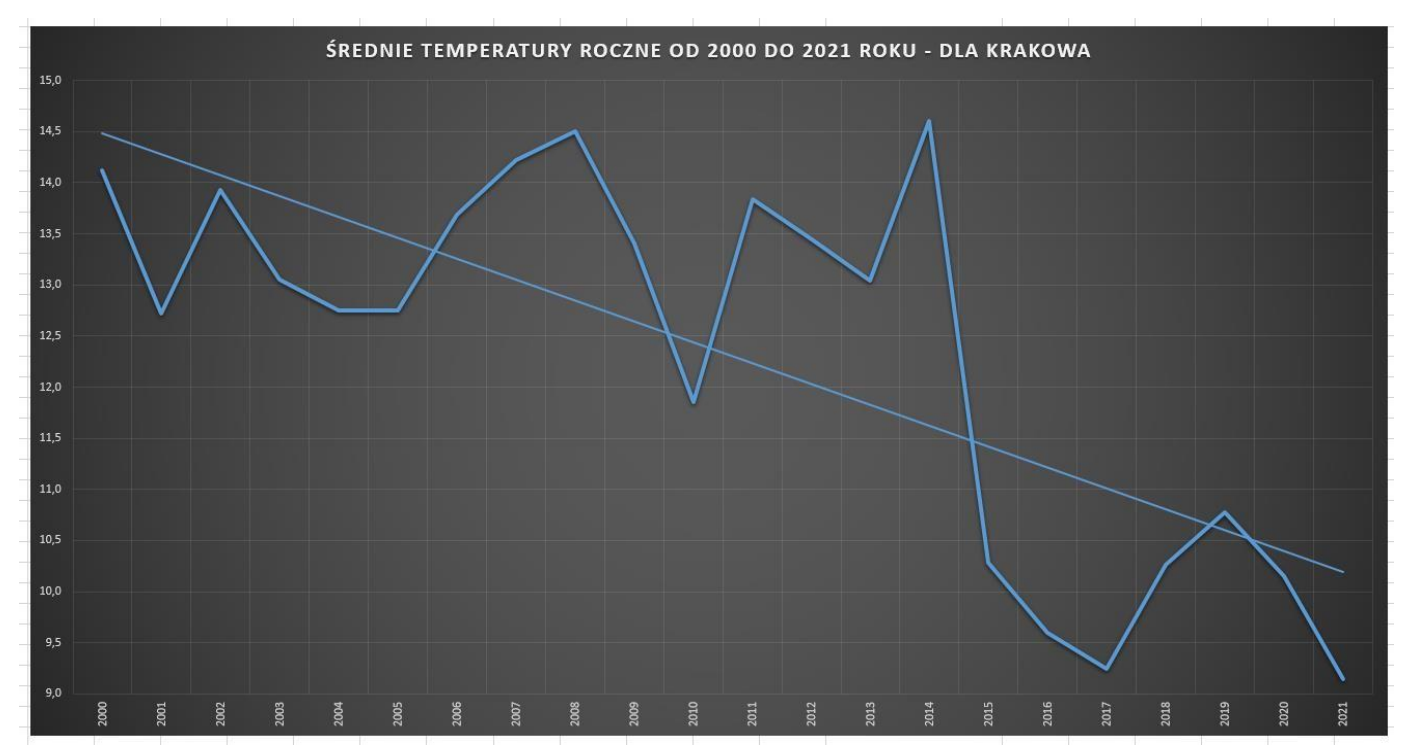

- 2. Dodaj do wykresu *średnich temperatur miesięcznych* linię trendu (I, III, VI, XII) aby uwidocznić ew. zmiany
- 3. Dodaj do wykresu średnich temperatur rocznych linię trendu aby uwidocznić ew. zmiany
- 4. Znajdź minimalną i maksymalną średnią roczną temperaturę.
- 5. Wykaż trzy najwyższe roczne temperatury (jak niżej).

|    | Α    | В                                                                          | С    | D                | E    | F    | G    | Н    | 1                                     | J        | K        | L                 | М        | N           |  |
|----|------|----------------------------------------------------------------------------|------|------------------|------|------|------|------|---------------------------------------|----------|----------|-------------------|----------|-------------|--|
| 1  |      | ŚREDNIE TEMPERATURY MIESIĘCZNE I ROCZNE OD 2000 DO 2021 ROKU - DLA KRAKOWA |      |                  |      |      |      |      |                                       |          |          |                   |          |             |  |
| 2  | Pok  | Średnia teperatura miesięczna                                              |      |                  |      |      |      |      |                                       |          |          | Średnia roczna    |          |             |  |
| 3  | KOK  | 1                                                                          | Ш    | - 111            | IV   | V    | VI   | VII  | VIII                                  | IX       | Х        | XI                | XII      | temperatura |  |
| 4  | 2000 | 0,5                                                                        | 5,0  | 8,1              | 18,2 | 21,1 | 21,6 | 22,4 | 23,2                                  | 16,9     | 17,5     | 11,3              | 3,7      | 14,1        |  |
| 5  | 2001 | 1,4                                                                        | 4,5  | 7,4              | 13,2 | 20,9 | 19,2 | 25,2 | 24,4                                  | 16,4     | 17,0     | 4,5               | -1,5     | 12,7        |  |
| 6  | 2002 | 0,6                                                                        | 8,3  | 10,7             | 14,2 | 23,2 | 23,1 | 25,4 | 25,6                                  | 19,1     | 10,9     | 9,0               | -2,9     | 13,9        |  |
| 7  | 2003 | 0,3                                                                        | -1,5 | 7,1              | 12,9 | 22,0 | 24,7 | 24,5 | 25,9                                  | 20,4     | 9,1      | 8,3               | 2,9      | 13,1        |  |
| 8  | 2004 | -2,1                                                                       | 3,3  | 7,4              | 14,3 | 17,4 | 20,9 | 23,2 | 24,0                                  | 18,8     | 15,5     | 6,8               | 3,5      | 12,8        |  |
| 9  | 2005 | 2,9                                                                        | -0,6 | 5,5              | 14,9 | 19,3 | 21,5 | 24,7 | 22,1                                  | 21,0     | 14,4     | 6,1               | 1,2      | 12,8        |  |
| 10 | 2006 | -4,5                                                                       | -0,3 | 3,9              | 15,0 | 19,3 | 22,9 | 28,9 | 22,7                                  | 22,6     | 17,7     | <mark>9,6</mark>  | 6,5      | 13,7        |  |
| 11 | 2007 | 6,1                                                                        | 4,4  | 11,1             | 16,0 | 21,6 | 24,7 | 25,7 | 25,1                                  | 18,4     | 12,3     | 3,7               | 1,5      | 14,2        |  |
| 12 | 2008 | 4,6                                                                        | 6,4  | 9,0              | 14,8 | 19,4 | 25,3 | 24,7 | 24,7                                  | 17,6     | 15,3     | 8,6               | 3,7      | 14,5        |  |
| 13 | 2009 | -0,4                                                                       | 1,5  | 6,5              | 18,9 | 19,8 | 20,7 | 25,8 | 24,7                                  | 21,1     | 11,0     | 10,1              | 1,2      | 13,4        |  |
| 14 | 2010 | -4,6                                                                       | 1,5  | 8,1              | 14,2 | 16,5 | 22,0 | 25,8 | 23,9                                  | 16,7     | 11,1     | 9,8               | -2,8     | 11,9        |  |
| 15 | 2011 | 1,8                                                                        | 0,7  | 9,4              | 16,5 | 19,5 | 24,0 | 22,2 | 25,0                                  | 21,7     | 13,4     | 7,2               | 4,7      | 13,8        |  |
| 16 | 2012 | 1,0                                                                        | -3,3 | 10,1             | 15,7 | 20,0 | 23,2 | 26,2 | 24,9                                  | 20,8     | 13,7     | <mark>8,</mark> 8 | 0,3      | 13,5        |  |
| 17 | 2013 | -0,6                                                                       | 1,6  | 2,3              | 14,3 | 19,1 | 22,2 | 25,2 | 25,5                                  | 17,0     | 16,2     | 8,3               | 5,4      | 13,0        |  |
| 18 | 2014 | 1,4                                                                        | 7,8  | 11,9             | 16,0 | 19,2 | 21,8 | 26,5 | 22,9                                  | 20,5     | 14,5     | 9,3               | 3,4      | 14,6        |  |
| 19 | 2015 | 1,2                                                                        | 0,9  | 5,0              | 9,0  | 13,2 | 17,5 | 20,9 | 21,8                                  | 15,5     | 8,2      | <mark>5,8</mark>  | 4,4      | 10,3        |  |
| 20 | 2016 | -2,1                                                                       | 4,3  | 4,9              | 9,2  | 14,3 | 18,6 | 19,6 | 18,1                                  | 15,9     | 8,2      | 3,8               | 0,4      | 9,6         |  |
| 21 | 2017 | -5,3                                                                       | 0,4  | 6,3              | 7,7  | 13,8 | 18,7 | 19,1 | 20,1                                  | 13,9     | 10,0     | 4,4               | 1,8      | 9,2         |  |
| 22 | 2018 | 1,2                                                                        | -2,7 | 0,8              | 13,6 | 17,0 | 18,9 | 20,2 | 20,8                                  | 16,0     | 11,0     | 5,1               | 1,3      | 10,3        |  |
| 23 | 2019 | -1,6                                                                       | 3,7  | <mark>6,8</mark> | 10,0 | 12,6 | 22,1 | 19,4 | 20,7                                  | 15,0     | 11,3     | 6,3               | 3,0      | 10,8        |  |
| 24 | 2020 | 1,3                                                                        | 4,2  | 5,1              | 9,1  | 11,2 | 18,6 | 19,1 | 20,6                                  | 15,5     | 10,8     | 5,1               | 1,2      | 10,2        |  |
| 25 | 2021 | -0,9                                                                       | -0,6 | 3,7              | 6,3  | 12,8 | 19,3 | 21,6 | 17,8                                  | 14,8     | 9,6      | 5,4               | -0,1     | 9,1         |  |
| 26 | 2022 |                                                                            |      |                  |      |      |      |      |                                       |          |          |                   |          |             |  |
| 27 |      |                                                                            |      |                  |      |      |      |      | Maksym                                | alna śre | dnia roc | zna temp          | eratura: |             |  |
| 28 |      |                                                                            |      |                  |      |      |      |      | Minimalna średnia roczna temperatura: |          |          |                   |          |             |  |
| 29 |      |                                                                            |      |                  |      |      |      |      | Trzy pierwsze najwyższe temperatury:  |          |          |                   |          |             |  |
| 30 |      |                                                                            |      |                  |      |      |      |      |                                       |          |          |                   |          |             |  |

## 6. Zapisz arkusz.

Ćwiczenie 3. (wyszukaj.pionowo, poprawność danych)

- 1. Wykonaj ćwiczenia z pliku (tutaj) czerwony arkusz "Ćwiczenia".
- 2. Przekopiuj arkusz z wykonanymi ćwiczeniami do swojego pliku, w którym pracujesz (z Temperaturą).

# Ćwiczenie 4. (wyszukaj.pionowo)

1. Wykaż lata, w których wystąpiły najwyższa i najniższa średnia roczna temperatura..

| 1   | А    | В                                                                          | С                                            | D     | E    | F    | G    | Н        | 1       | J        | К         | L                     | М              | N                  |
|-----|------|----------------------------------------------------------------------------|----------------------------------------------|-------|------|------|------|----------|---------|----------|-----------|-----------------------|----------------|--------------------|
| 1   |      | ŚREDNIE TEMPERATURY MIESIĘCZNE I ROCZNE OD 2000 DO 2021 ROKU - DLA KRAKOWA |                                              |       |      |      |      |          |         |          |           |                       |                | 4                  |
| 2   | Rok  | Średnia teperatura miesięczna                                              |                                              |       |      |      |      |          |         |          |           |                       | Średnia roczna |                    |
| 3   | NOK  | 1                                                                          | - II                                         | - 111 | IV   | V    | VI   | VII      | VIII    | IX       | Х         | XI                    | XII            | temperatura        |
| 4   | 2000 | 0,5                                                                        | 5,0                                          | 8,1   | 18,2 | 21,1 | 21,6 | 22,4     | 23,2    | 16,9     | 17,5      | 11,3                  | 3,7            | 14,1               |
| 5   | 2001 | 1,4                                                                        | 4,5                                          | 7,4   | 13,2 | 20,9 | 19,2 | 25,2     | 24,4    | 16,4     | 17,0      | 4,5                   | -1,5           | 12,7               |
| 6   | 2002 | 0,6                                                                        | 8,3                                          | 10,7  | 14,2 | 23,2 | 23,1 | 25,4     | 25,6    | 19,1     | 10,9      | 9,0                   | -2,9           | 13,9               |
| 7   | 2003 | 0,3                                                                        | -1,5                                         | 7,1   | 12,9 | 22,0 | 24,7 | 24,5     | 25,9    | 20,4     | 9,1       | 8,3                   | 2,9            | 13,1               |
| 8   | 2004 | -2,1                                                                       | 3,3                                          | 7,4   | 14,3 | 17,4 | 20,9 | 23,2     | 24,0    | 18,8     | 15,5      | 6,8                   | 3,5            | 12,8               |
| 9   | 2005 | 2,9                                                                        | -0,6                                         | 5,5   | 14,9 | 19,3 | 21,5 | 24,7     | 22,1    | 21,0     | 14,4      | 6,1                   | 1,2            | 12,8               |
| 10  | 2006 | -4,5                                                                       | -0,3                                         | 3,9   | 15,0 | 19,3 | 22,9 | 28,9     | 22,7    | 22,6     | 17,7      | 9,6                   | 6,5            | 13,7               |
| 11  | 2007 | 6,1                                                                        | 4,4                                          | 11,1  | 16,0 | 21,6 | 24,7 | 25,7     | 25,1    | 18,4     | 12,3      | 3,7                   | 1,5            | 14,2               |
| 12  | 2008 | 4,6                                                                        | 6,4                                          | 9,0   | 14,8 | 19,4 | 25,3 | 24,7     | 24,7    | 17,6     | 15,3      | 8,6                   | 3,7            | 14,5               |
| 13  | 2009 | -0,4                                                                       | 1,5                                          | 6,5   | 18,9 | 19,8 | 20,7 | 25,8     | 24,7    | 21,1     | 11,0      | 10,1                  | 1,2            | 13,4               |
| 14  | 2010 | -4,6                                                                       | 1,5                                          | 8,1   | 14,2 | 16,5 | 22,0 | 25,8     | 23,9    | 16,7     | 11,1      | 9,8                   | -2,8           | 11,9               |
| 15  | 2011 | 1,8                                                                        | 0,7                                          | 9,4   | 16,5 | 19,5 | 24,0 | 22,2     | 25,0    | 21,7     | 13,4      | 7,2                   | 4,7            | 13,8               |
| 16  | 2012 | 1,0                                                                        | -3,3                                         | 10,1  | 15,7 | 20,0 | 23,2 | 26,2     | 24,9    | 20,8     | 13,7      | 8,8                   | 0,3            | 13,5               |
| 17  | 2013 | -0,6                                                                       | 1,6                                          | 2,3   | 14,3 | 19,1 | 22,2 | 25,2     | 25,5    | 17,0     | 16,2      | 8,3                   | 5,4            | 13,0               |
| 18  | 2014 | 1,4                                                                        | 7,8                                          | 11,9  | 16,0 | 19,2 | 21,8 | 26,5     | 22,9    | 20,5     | 14,5      | 9,3                   | 3,4            | 14,6               |
| 19  | 2015 | 1,2                                                                        | 0,9                                          | 5,0   | 9,0  | 13,2 | 17,5 | 20,9     | 21,8    | 15,5     | 8,2       | 5,8                   | 4,4            | 10,3               |
| 20  | 2016 | -2,1                                                                       | 4,3                                          | 4,9   | 9,2  | 14,3 | 18,6 | 19,6     | 18,1    | 15,9     | 8,2       | 3,8                   | 0,4            | 9 <mark>,</mark> 6 |
| 21  | 2017 | -5,3                                                                       | 0,4                                          | 6,3   | 7,7  | 13,8 | 18,7 | 19,1     | 20,1    | 13,9     | 10,0      | 4,4                   | 1,8            | 9,2                |
| 22  | 2018 | 1,2                                                                        | -2,7                                         | 0,8   | 13,6 | 17,0 | 18,9 | 20,2     | 20,8    | 16,0     | 11,0      | 5,1                   | 1,3            | 10,3               |
| 23  | 2019 | -1,6                                                                       | 3,7                                          | 6,8   | 10,0 | 12,6 | 22,1 | 19,4     | 20,7    | 15,0     | 11,3      | 6,3                   | 3,0            | 10,8               |
| 24  | 2020 | 1,3                                                                        | 4,2                                          | 5,1   | 9,1  | 11,2 | 18,6 | 19,1     | 20,6    | 15,5     | 10,8      | 5,1                   | 1,2            | 10,2               |
| 25  | 2021 | -0,9                                                                       | -0,6                                         | 3,7   | 6,3  | 12,8 | 19,3 | 21,6     | 17,8    | 14,8     | 9,6       | 5,4                   | -0,1           | 9,1                |
| 26  | 2022 |                                                                            |                                              |       |      |      |      |          |         |          |           |                       |                |                    |
| 27  |      |                                                                            |                                              |       |      |      |      |          | Maksym  | alna śre | dnia rocz | <mark>zna temp</mark> | eratura:       |                    |
| 28  |      |                                                                            |                                              |       |      |      |      |          | Minimal | na średn | ia roczna | a temper              | ratura:        |                    |
| 29  |      |                                                                            | Trzy pierwsze najwyższe temperatury:         |       |      |      |      |          |         |          |           |                       |                |                    |
| 30  |      |                                                                            |                                              |       |      |      |      |          |         |          |           |                       |                |                    |
| 31  |      |                                                                            |                                              |       |      |      |      |          |         |          |           |                       |                |                    |
| 32  |      |                                                                            | Rok z maksymalną średnią roczną temperaturą: |       |      |      |      |          |         |          |           |                       |                |                    |
| 33  |      |                                                                            |                                              |       |      |      |      | Rok z mi | nimalną | średnią  | roczną te | emperati              | urą:           |                    |
| 2.4 |      |                                                                            |                                              |       |      |      |      |          |         |          |           |                       |                |                    |

2. Zapisz plik